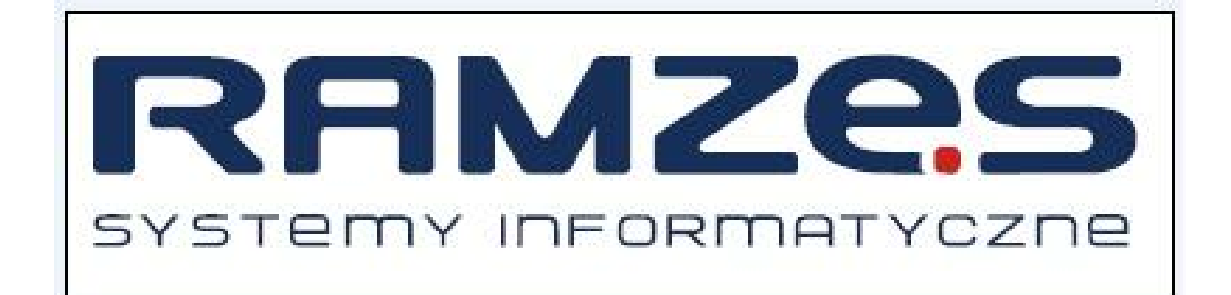

# raporty-OnLine

podr cznik u ytkownika

Ramzes Sp. z o.o. jest wył cznym wła cicielem praw, w tym wszelkich maj tkowych praw autorskich do programu oraz tre ci podr cznika u ytkownika. Powielanie w jakiejkolwiek formie programu lub tre ci podr cznika bez pisemnej zgody firmy Ramzes Sp. z o.o. jest zabronione.

Ramzes Sp. z o.o.

© 2011 Ramzes Sp. z o.o.

#### WST P

Podr cznik u ytkownika zawiera informacje o komercyjnym programie oferowanym pod nazw handlow raporty-OnLine.

Podr cznik u ytkownika zawiera informacje niezb dne do korzystania z programów wchodz cych w skład Aplikacji Ramzes.

Podr cznik przygotowano dla wersji 11.44.08

Doło ono wszelkich stara , aby informacje zawarte w podr czniku były kompletne i zgodne ze stanem oprogramowania na dzie przygotowania niniejszego opracowania (2011-06-02).
Niemniej, z powodu nieustannie prowadzonych prac rozwojowych, producent zastrzega sobie prawo do wprowadzania zmian w programie. W zwi zku z powy szym zakres funkcjonalny dostarczanego programu mo e by inny, ni wynika to z opisu.

#### Forma prezentacji

Poszczególne funkcje programu zostały zaprezentowane w sposób umo liwiaj cy szybkie rozpocz cie pracy. Informacje przedstawiono w kolejno ci wynikaj cej z potrzeb konfiguracji programu oraz sposobu jego u ytkowania podczas normalnej eksploatacji.

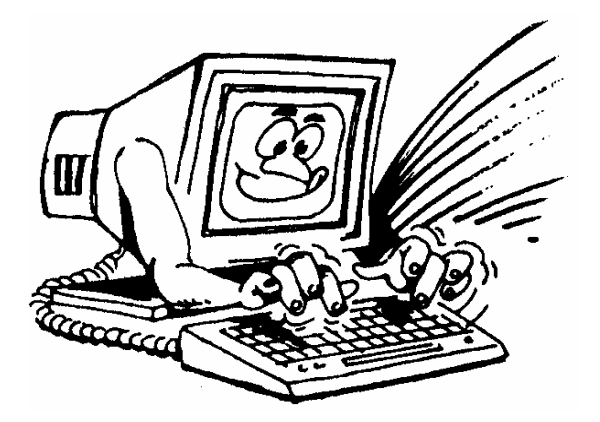

yczymy miłej pracy z systemem

Ramzes Sp. z o.o.

5

# Spis Tre ci

| 1  | Raporty-OnLine                  | 6  |
|----|---------------------------------|----|
| 2  | Dost p do Raportów On-Line      | 6  |
| 3  | Logowanie do serwisu            | 6  |
| 4  | Akceptacja regulaminu           | 7  |
| 5  | Strona powitalna                | 8  |
| 6  | Wiadomo ci od Ramzes Sp. z o.o. | 9  |
| 7  | Wiadomo ci z biura rachunkowego | 10 |
| 8  | Funkcjonalno ci menu górnego    | 11 |
| 9  | Aktualno ci                     | 11 |
| 10 | Raporty u ytkownika             | 12 |
| 11 | Opiniowanie                     | 14 |
| 12 | Kontakt                         | 15 |
| 13 | Wylogowanie                     | 15 |

## 1 Raporty-OnLine

W odpowiedzi na rosn c potrzeb szybkiego dost pu do informacji, która stanowi o powodzeniu ka dego przedsi wzi cia biznesowego, powstały *raporty-OnLine*. Ich zadaniem jest umo liwienie generowanie i bezpiecznego prezentowania ró nych raportów na podstawie danych z wybranych programów z grupy *Aplikacja Ramzes*.

*raporty-OnLine* zostały stworzone z my I o Biurach Rachunkowych, które wiadcz c usługi na rzecz swoich Klientów mog ju , za po rednictwem tego narz dzia, prezentowa wybrane dane finansowe, do których uprawniony Klient Biura b dzie miał ci gły dost p.

Do serwisu *raporty-OnLine* maj dost p zarówno Biura Rachunkowe, jak i klienci tych Biur.

#### 2 Dost p do Raportów On-Line

*raporty-OnLine* dost pne s w przegl darce internetowej pod adresem:

https://raporty-online.ramzes.pl/

#### 3 Logowanie do serwisu

Okno logowania do serwisu znajduje si w prawej górnej cz ci ekranu (*Rysunek* 1). Po wprowadzeniu adresu e-mail oraz hasła, u ytkownik otrzymuje dost p do funkcjonalno ci dost pnych wył cznie po prawidłowym zalogowaniu si . S to: dost p do raportów u ytkownika wygenerowanych z biura rachunkowego, do którego przynale y u ytkownik, a tak e dost p do wiadomo ci otrzymanych z biura rachunkowego lub od Ramzes sp. z o.o.

7

| Zaloguj się          |        |
|----------------------|--------|
| E-mail:              |        |
| Hasło:               |        |
|                      | aloguj |
| nie pamiętasz hasła? |        |

Rysunek 1

Je li nie pami tasz swojego hasła, to wybierz opcj "nie pami tasz hasła?" i wprowad swój adres e-mail (*Rysunek* 2). Na podany adres e-mail zostanie wysłane nowe hasło.

| ③ Przypomni   | enie hasła                                     |
|---------------|------------------------------------------------|
| Podaj adres e | mail zarejestrowany w systemie raportów OnLine |
| Adres e-mail: |                                                |
| wyślij        |                                                |

Rysunek 2

Z serwisem *raporty-OnLine* mo na równie pracowa bez wcze niejszego zalogowania si , korzystaj c z opcji dost pnych w menu górnym.

## 4 Akceptacja regulaminu

Podczas pierwszego logowania si do systemu *raporty-OnLine*, nale y zaakceptowa jego regulamin (*Rysunek* 3). Strona z regulaminem wy wietlana jest automatycznie i blokuje chwilowo wszystkie inne funkcjonalno ci serwisu.

#### raporty-OnLine

8

Je li regulamin nie jest zaakceptowany, nie mo na dalej pracowa z serwisem *raporty-OnLine*.

Mo e si równie zdarzy, e akceptacja regulaminu zostanie ponownie wymuszona na ekranie przy kolejnym logowaniu si do systemu, nawet je li regulamin został wcze niej zaakceptowany. Oznacza to, i zostały wprowadzone zmiany do regulaminu przez Ramzes Sp. z o.o. i nale y zapozna si z regulaminem jeszcze raz.

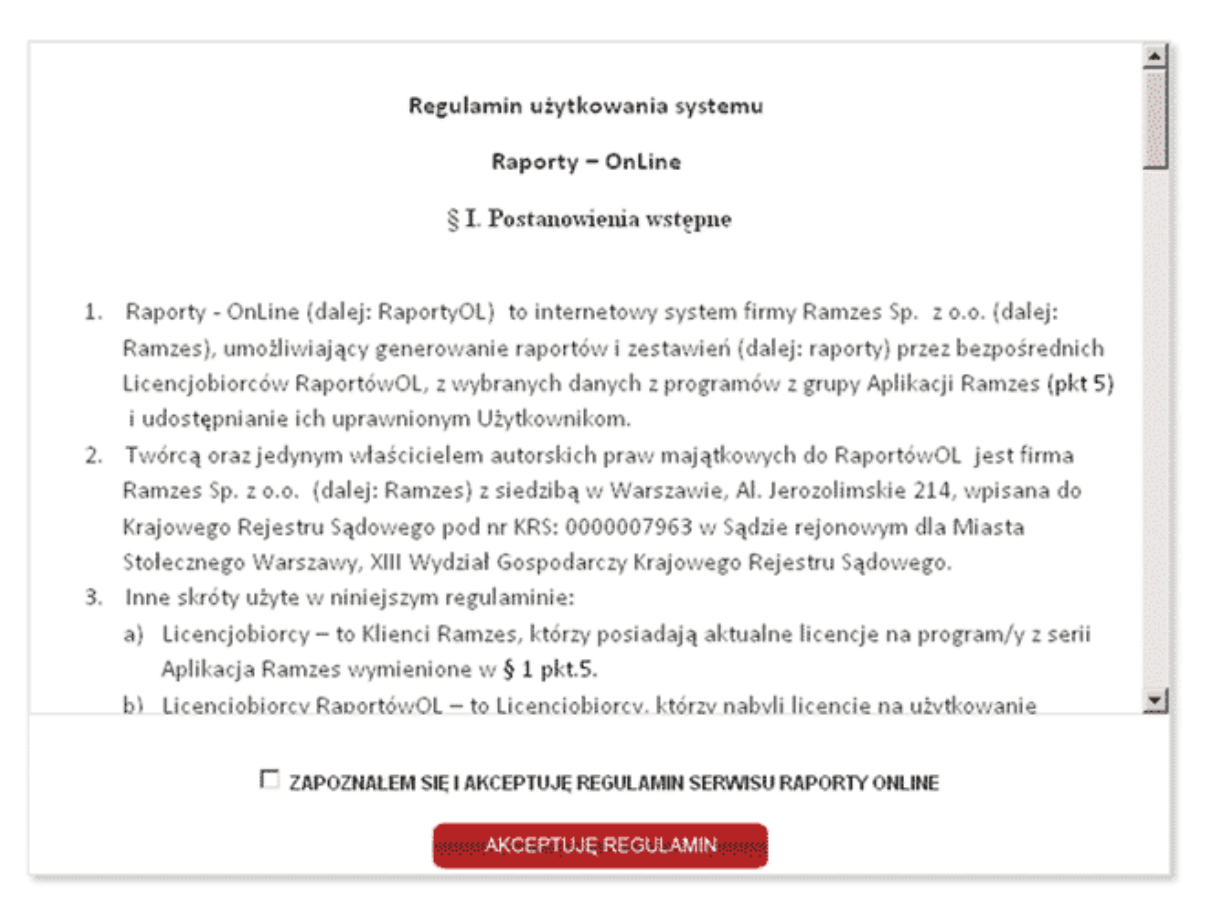

Rysunek 3

## 5 Strona powitalna

Podczas pierwszego logowania, strona powitalna pojawia si zaraz po zaakceptowaniu regulaminu serwisu (*Rysunek* 4). Prosimy zapozna si z jej tre ci.

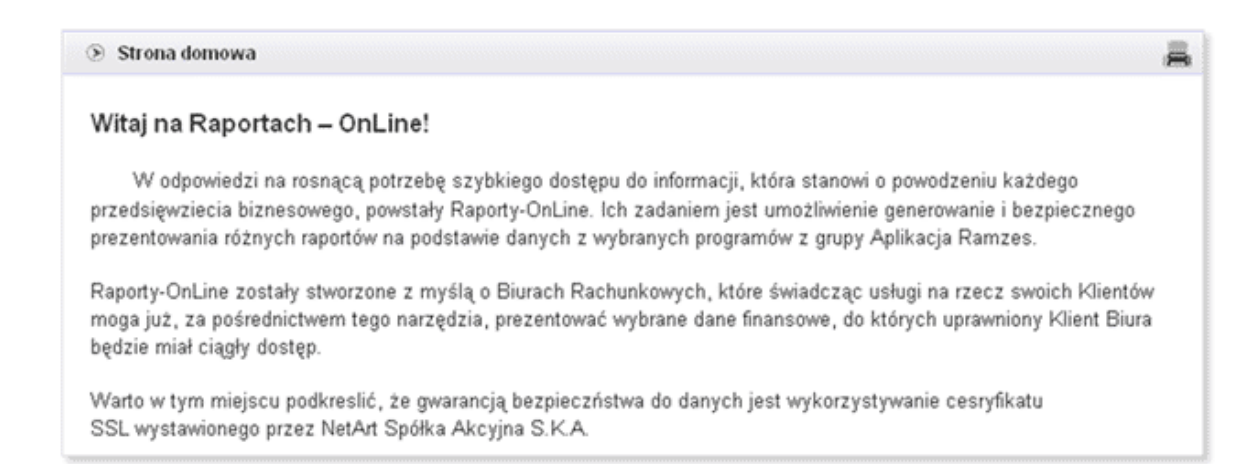

Rysunek4

## 6 Wiadomo ci od Ramzes Sp. z o.o.

System *raporty-OnLine* umo liwia pozostawianie informacji od Ramzes Sp. z o. o. dla zalogowanych u ytkowników. Wiadomo ci te nie s widoczne przed zalogowaniem si do systemu (*Rysunek 5*).

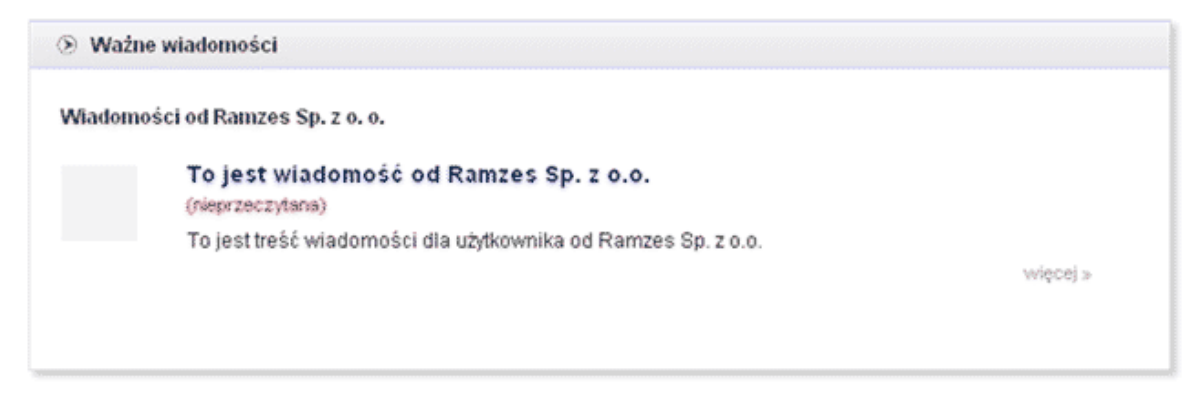

Rysunek 5

Je li istniej nieprzeczytane wiadomo ci skierowane do u ytkownika (oznaczone napisem "nieprzeczytane" w kolorze czerwonym), wówczas system automatycznie wymusza list takich wiadomo ci na ekranie i chwilowo blokuje pozostałe funkcjonalno ci serwisu. Klikni cie w szczegóły wiadomo ci i zapoznanie si z jej tre ci usunie dan wiadomo z listy nieprzeczytanych wiadomo ci. Lista przeczytanych wiadomo ci zawiera dodatkowo informacj o dacie ich przeczytania (*Rysunek 6*).

Lista wszystkich wiadomo ci dost pna jest pod zakładk menu górnego "Wiadomo ci".

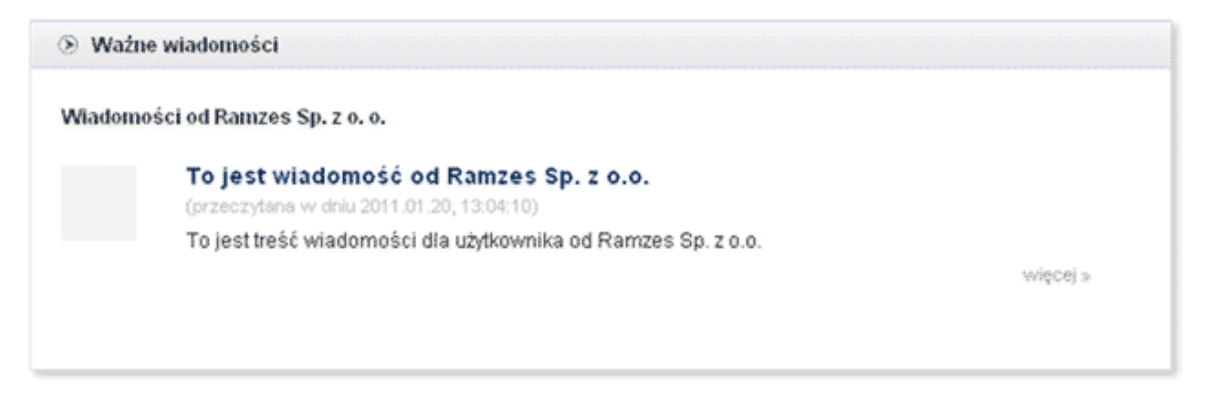

Rysunek6

## 7 Wiadomo ci z biura rachunkowego

Biura Rachunkowe równie mog pozostawia wiadomo ci dla u ytkowników przynale cych do Biur (*Rysunek* 7).

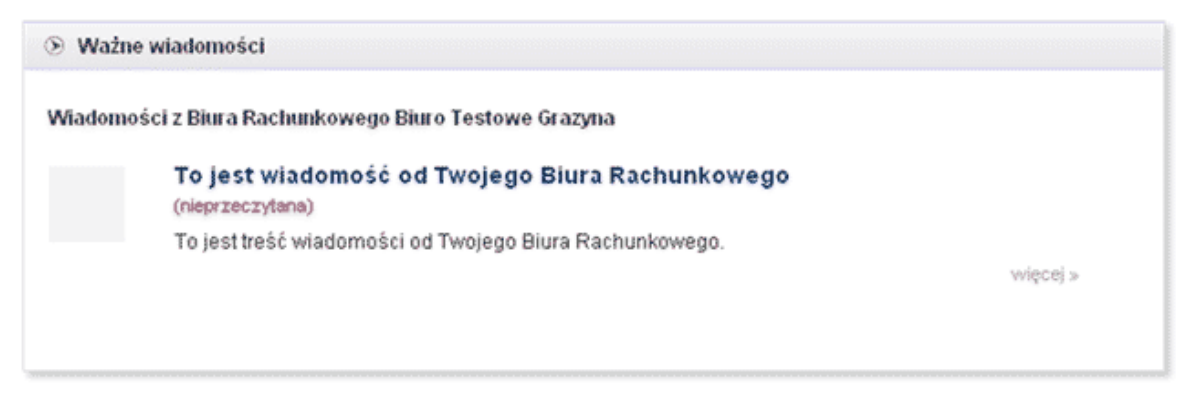

Rysunek7

Podobnie jak z wiadomo ciami od Ramzes Sp. z o.o., strona z nieprzeczytanymi wiadomo ciami od Biura Rachunkowego jest wy wietlana automatycznie. Wchodz c w szczegóły wiadomo ci, nale y zapozna si z tre ci wszystkich nieprzeczytanych wiadomo ci, aby ponownie odblokowa pozostałe funkcjonalno ci serwisu. Lista przeczytanych wiadomo ci otrzymanych od Biura Rachunkowego zawiera dodatkowo informacj o dacie ich przeczytania (*Rysunek* 8).

Lista wszystkich wiadomo ci dost pna jest pod zakładk menu górnego "Wiadomo ci".

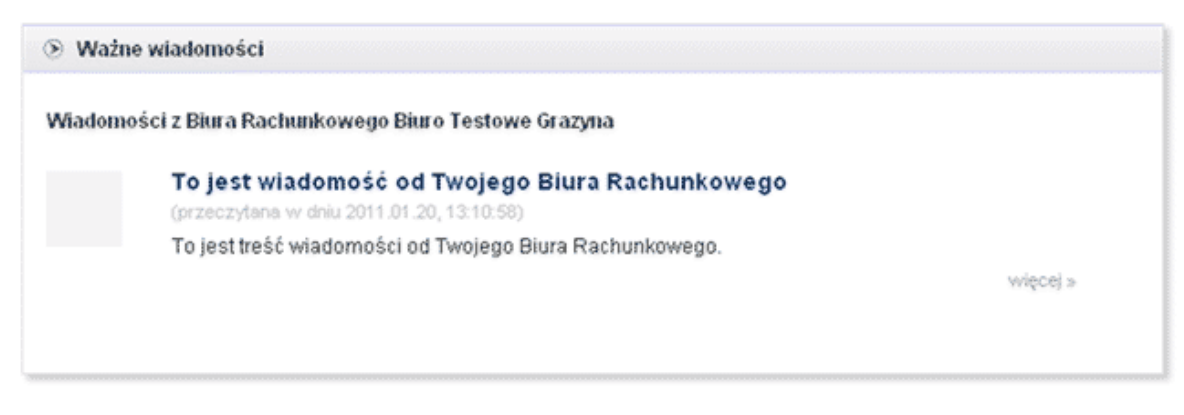

Rysunek 8

# 8 Funkcjonalno ci menu górnego

Zakładki menu górnego zawieraj dodatkowe informacje dost pne dla u ytkownika (*Rysunek* 9). Zakładka "Wiadomo ci" dost pna jest wył cznie po zalogowaniu si . W menu górnym u ytkownik znajdzie takie informacje, jak: O firmie, Aktualno ci, Instrukcja Obsługi serwisu, Regulamin oraz Kontakt.

| (b) kontakt z Nami |
|--------------------|
|                    |
|                    |

Rysunek9

# 9 Aktualno ci

Lista bie cych aktualno ci dost pna jest z poziomu menu górnego (*Rysunek* 10). Klikaj c na nazw aktualno ci, u ytkownik wchodzi w jej szczegóły. Dodatkowo, dwie ostatnio utworzone aktualno ci s zawsze dost pne w prawej cz ci serwisu (*Rysunek* 11).

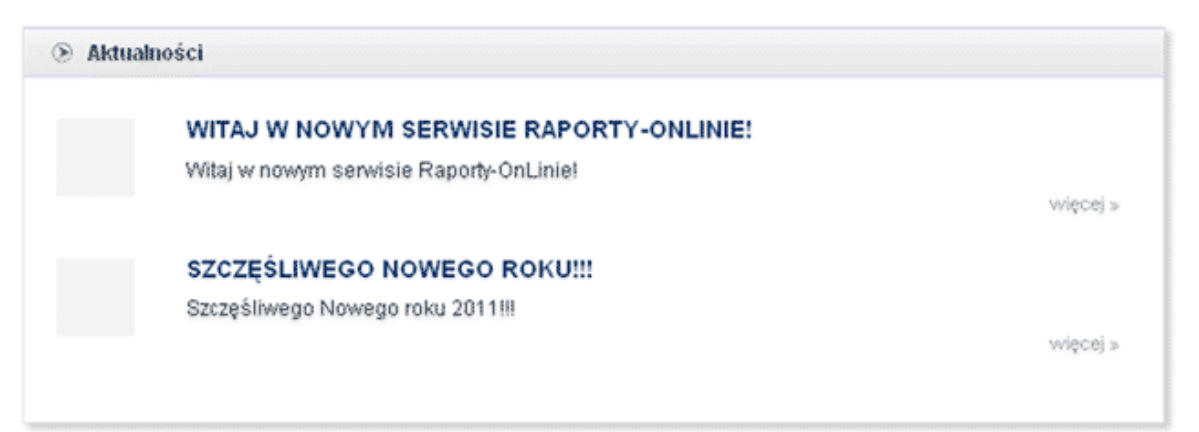

Rysunek 10

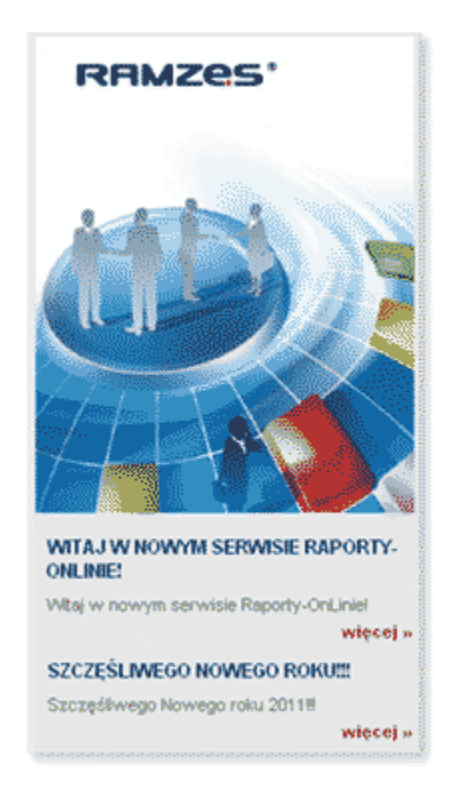

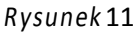

# 10 Raporty u ytkownika

Raporty u ytkownika to najwa niejsza funkcjonalno serwisu *raporty-OnLine*. Dost p do raportów u ytkownik uzyskuje po zalogowaniu si , poprzez klikni cie na przycisk "moje Raporty" widoczny w górnej cz ci ekranu (*Rysunek* 12).

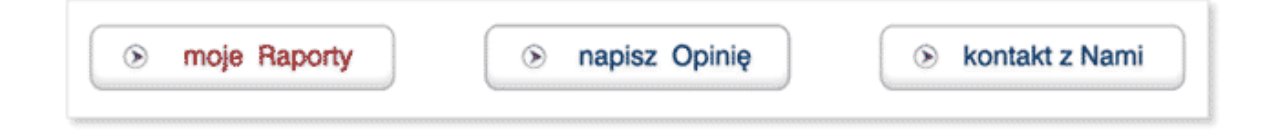

#### Rysunek 12

Je li istniej raporty wygenerowane dla u ytkownika z Biura Rachunkowego, do którego u ytkownik przynale y, nale y wybra nazw firmy w kroku 1/3 oraz dat wygenerowania raportów dla tej firmy w kroku 2/3 (*Rysunek* 13).

|                 | krok 1/3 | WYBIERZ DATĘ RAPORTU krok 2/3 |
|-----------------|----------|-------------------------------|
| Firma OSIEM-AKS |          | 2010-09-01                    |
|                 |          |                               |
|                 |          |                               |
|                 |          |                               |
|                 |          |                               |

Rysunek 13

Po wybraniu daty raportów nale y wybra nazw raportu i klikn na jego nazw (*Rysunek* 14). Po rodku ekranu zostanie wy wietlone okno ze szczegółami wybranego raportu (*Rysunek* 15).

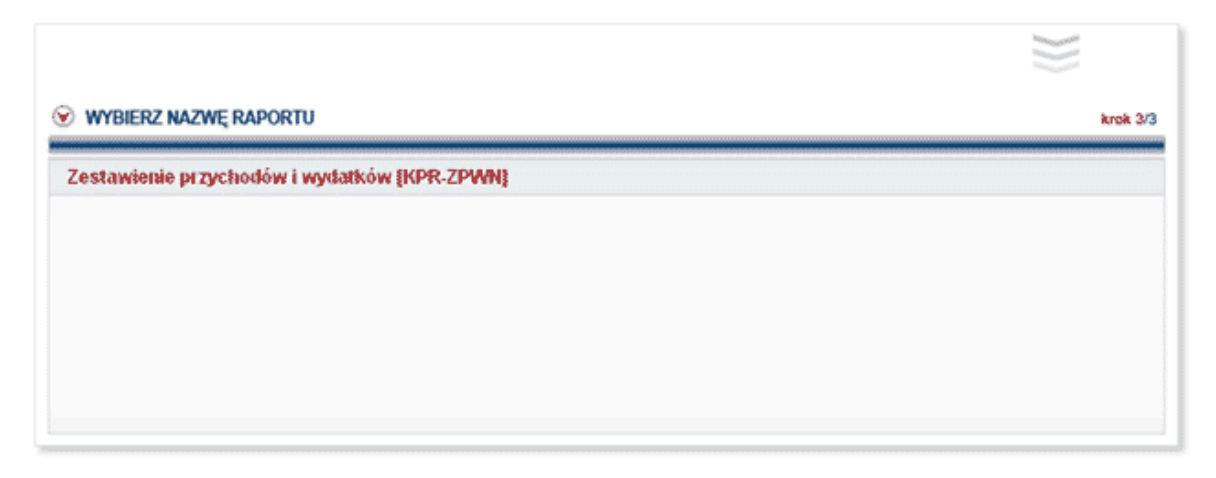

Rysunek 14

| pis Raport |           |                         |              |                  |                                  |                     | 🚎 drukuj   |  |
|------------|-----------|-------------------------|--------------|------------------|----------------------------------|---------------------|------------|--|
| Nazwa rap  | ortu:     | Zestawienie<br>wydatków | przychodów i | Symbol:          | KPR-ZPWN                         | Data utworzenia:    | 2010-09-01 |  |
| Rok księg  | iowys     | 2010                    |              | Utworzony przez: | Księga przychodów i<br>rozchodów | Data udostępnienia: | 2010-09-03 |  |
| Opis:      |           | miesięczne,             | narastająco  |                  |                                  |                     |            |  |
| styczeń    | 10 000.00 | 3 000.00                | 7 000.00     |                  |                                  |                     |            |  |
| Miesiac    | Przychod  | Koszt                   | Dochód       |                  |                                  |                     |            |  |
| styczeń    | 10 000.00 | 3 000.00                | 7 000.00     |                  |                                  |                     |            |  |
| luty       | 10 000.00 | 25 000.00               | -15 000.00   |                  |                                  |                     |            |  |
| marzec     | 10 000.00 | 25 000.00               | -15 000.00   |                  |                                  |                     |            |  |
| kwiecień   | 10 000.00 | 25 000.00               | -15 000.00   |                  |                                  |                     |            |  |
| maj        | 10 000.00 | 25 000.00               | -15 000.00   |                  |                                  |                     |            |  |
| czerwiec   | 10 000.00 | 25 000.00               | -15 000.00   |                  |                                  |                     |            |  |
| lipiec     | 10 000.00 | 25 000.00               | -15 000.00   |                  |                                  |                     |            |  |
| sierpień   | 10 000.00 | 25 000.00               | -15 000.00   |                  |                                  |                     |            |  |
|            |           |                         |              |                  |                                  |                     |            |  |

Rysunek 15

# 11 Opiniowanie

Opiniowanie dost pne jest poprzez klikni cie na przycisk "napisz Opini" widoczny w górnej cz ci ekranu (*Rysunek* 16). Poprzez wpisanie danych kontaktowych oraz tre ci opinii/uwagi (*Rysunek* 17), istnieje mo liwo podzielenia si ze swoimi spostrze eniami, oczekiwaniami oraz uwagami na temat serwisu *raporty-OnLine*. B dziemy wdzi czni za wszelkie cenne wskazówki przyczyniaj ce si do ulepszenia funkcjonowania serwisu.

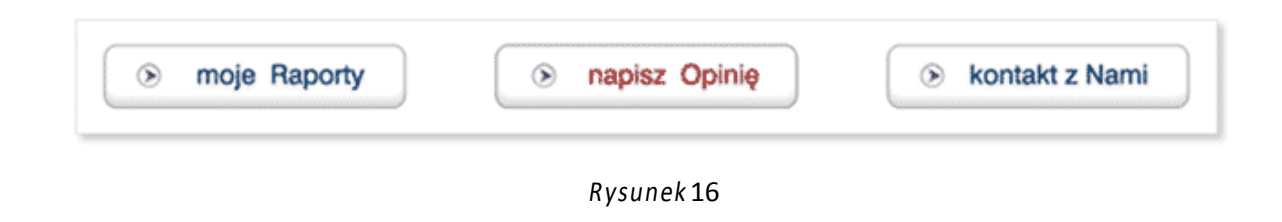

| Opiniowanie | 15 |
|-------------|----|
|-------------|----|

| lunię *        | Nazwisko *         |  |
|----------------|--------------------|--|
| Adres e-mail * | Telefon kontaktowy |  |
| Nazwa firmy    |                    |  |
| Twoja opinia * |                    |  |
|                |                    |  |
|                |                    |  |
|                |                    |  |

Rysunek 17

## 12 Kontakt

Dane kontaktowe dost pne s zarówno poprzez klikni cie na przycisk "kontakt z Nami" widoczny w górnej cz ci ekranu (*Rysunek* 18), jak równie z poziomu menu górnego (zakładka "Kontakt").

| moje F | laporty | napisz Opinię | kontakt z Nam |
|--------|---------|---------------|---------------|
|        |         |               | <i></i>       |

# 13 Wylogowanie

Aby wylogowa si z serwisu nale y klikn na link "wyloguj" widoczny po zalogowaniu si w prawej górnej cz ci ekranu (*Rysunek* 19).

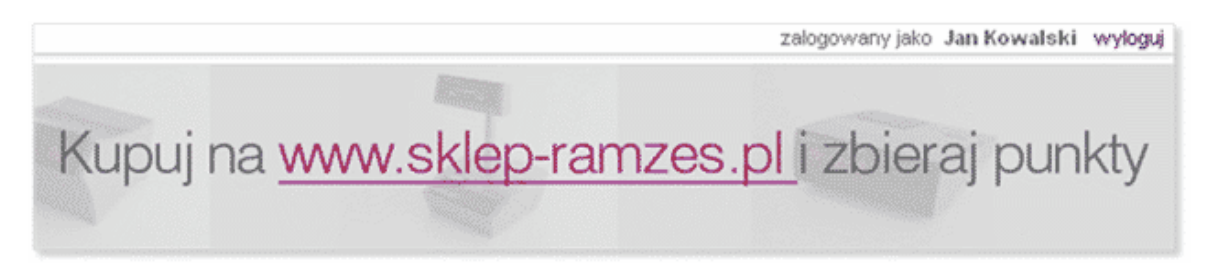

Rysunek 19